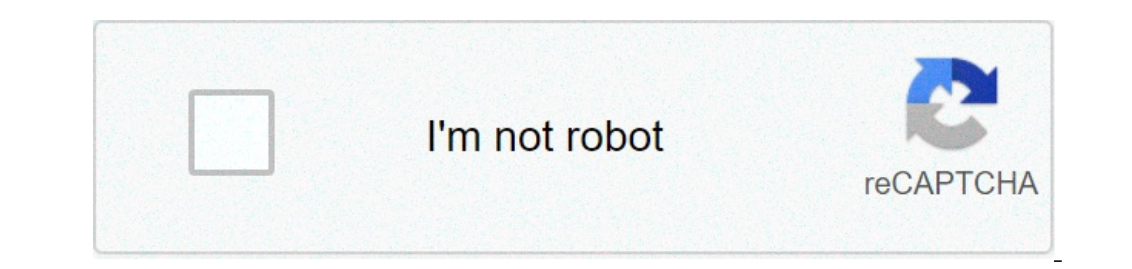

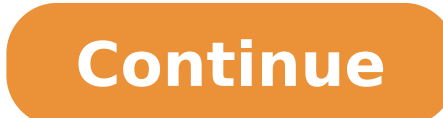

## Cara kalibrasi baterai android dengan mugen power

Aplikasi Dan Tutorial Penghemat Baterai Android No 1 Dengan Mogen Power : Kali ini saya membagikan sebuah tips yang sangat ampuh untuk menghemat Baterai Android kesayangan anda, yaitu dengan menggunakan sebuah tips yang sangat ampuh untuk menghemat Baterai Android kesayangan anda, yaitu dengan menggunakan sebuah tips yang sangat ampuh untuk menghemat Baterai Android kesayangan anda, yaitu dengan menggunakan sebuah tips yang sangat ampuh untuk menghemat Baterai banyak disukai oleh kalangan masyarakat pada umunya, karena Smartphone Android tersebut mampu menerima dan menjalankan beberapa aplikasi yang bertipe APK, oleh karenanya Smartphone Android ini memiliki kelemahan, yaitu sering boros baterai yang dapat membosankan pemilik dan pencitanya. Tapi bagi pemilik dan pecinta Smartphone Android tidak perlu khawatir, bingung dan putus asa karena saya akan membagikan sebuah tips yang sangat ampuh untuk menghemat Baterai Android kesayangan anda, yaitu dengan menggunakan sebuah tips yang sangat ampuh untuk menghemat Baterai Android kesayangan anda, yaitu dengan menggunakan sebuah tips yang sangat ampuh untuk menghemat Baterai Android kesayangan anda, yaitu dengan menggunakan sebuah tips yang sangat ampuh untuk menghemat Baterai kemudian ekstrak. Perlu sangat diperhatikan bahwa Smartphone Android anda harus sudah selesai di root. Batrai smartphone android anda harus 100% kemudian charge tanpa dicabut kembali Selanjutnya instal atau pasang aplikasi apk Mugen Power ke smartphone android yang sudah anda download di mediafire tapi usahakan ke memori internal untuk menjaga kemungkinan kemudian buka aplikasi tersebut. Perlu diperhatikan juga dalam pemilihan profile 1 (Stock Battery) untuk 1200Mah atau bisa and pilih juga profile 2 (Mugen normal size) untuk 1500Mah. Sentuh teks calibration 1 kali saja yang telah tersedia di setiap profile yang anda pilih tadi. Lalu cabut charger smartphone android anda. Gunakan batrai smartphone android anda sampai penuh 100%, tapi jangan sampai dihidupkan atau dibuat main. setelah penuh sampai 100% cabut charger smartphone android anda kemudian hidupkan kembali. Finish. Note : Rasakan perbedaan dari pada sebelumnya tapi ingat usahakan jangan menggunakan aplikasi Task Killer seperti (Du Booster, 360 Security, Advanced task killer), tapi setelah pengkalibrasian selesai maka bisa di install kembali. Terimakasih dan sampai jumpa kembali dengan Seputar Informasi Teknologi Terbaru Jumat, 16 Maret 2012 Tutorial Jika anda sering kali mengganti baterai, mungkin tampilan status baterai berbeda dengan keadaan yang sesungguhnya, hal ini membutuhkan adanya calibrasi pada baterai, sehingga apa yang ditampilkan sesuai dengan kenyataan daya pada baterai, Bagaimana caranya? Apakah kalibrasi itu? Mari kita bahas bersama. Kalibrasi itu? Mari kita bahas bersama. Kalibrasi ? Kita telah tahu bahwa baterai android itu berjenis Li-ion. Jika kita sering charge baterai padahal baterai masih posisi 20% lagi, berarti 20% dari elektron-elektron sel itu jarang kita pakai, jika lama-lama sel-sel itu tidak dipakai maka sel akan mengalami kejenuhan (saturasi) dan sel akan mengalami kejenuhan (saturasi) dan sel akan meti tentunya. maksud elektron sel tadi itu jadi terpakai dan nanti dicharge lagi supaya sehat. Gunanya kalibrasi baterai : 1. Untuk menyehatkan sel sel yang jarang terpakai dan health dari baterai jadi stabil.4. Untuk mencegah cepatnya baterai drop dan bocor5. Tentunya agar baterai awet dan umurnya panjang. Nah, daripada anda bosan mendengarkan penjelasan yang panjang lebar, silahkan aplikasi Mugen Power pengkalibrasi Baterai ini. Oh ya cara ini khusus untuk device yang sudah di root ya Langkah langkah memasang Mugen Power : Download terlebih dahulu aplikasinya di market, atau anda bisa juga langsung mendownloadnya di bawah ini, kemudian ekstrak dengan winrar atau winzip atau tools sejenisnya. Ponsel Android anda harus terlebih dahulu sudah di root. Charger ponsel anda sampai 100%, namun jangan cabut terlebih dahulu. Install aplikasi Mugen Power yang sudah anda download tadi. Usahakan ke internal memori saja. Buka aplikasi tersebut. Pilih profile 1 = Stock Battery dan profile 2 (profile 1 = Stock Battery dan profile 2, 1200Mah profile no. 1 dan juga bisa profile no. 2 Touch teks calibration sekali saja (yang ada pada setiap profile/profile yg sudah di pilih). Cabut colokan charger dari ponsel Mati sendiri) Kemudian Charger kembali sampai penuh 100%, namun jangan di ganggu. Setelah penuh 100% cabut charger ponsel Android anda, dan hidupkan kembali. Selesai. Rasakan perbedaannya. Semoga bermanfaat untuk anda pengguna Android. Download Link | Market Link Screen Capture: Catatan: Bagi yang menggunakan app task kiler, biarkan app jalan di background supaya app ini bisa menjalankan tugasnya dengan profile ya udah pilih sebelumnya. App Lebih baik di install d memori Internal. Jangan menggunakan calibrate lain selain yang ini, yang lain uninstall saja. Kalau mau melakukan pemindahan ke profile lain, dan apabila sudah pindah ke profile lain. Jangan langsung pindah profile. Contohnya: misalkan Handphonenya nya udah di calibrate pakai profile 2 lalu kita mau pindah ke profile 1 (stock battery) nanti anda akan di minta untuk matikan Handphone nya kalau mau pindah profile, laksanakan dan matikan Handphone nya dan cabut baterainya terus pasang kembali baterainya dan hidupin Handphone nya, Setelah hidup Handphone nya, Setelah hidup Handphone nya maka profile 1 siap untuk di lakukan calibrate kembali step2nya ulang lagi langkah-langkah di atas. Saya ucapkan terima kasih atas masukannya, saya telah meneliti ulang artikel saya dan memperbaiki sehingga tidak terjadi kesalah pahaman terhadap pembaca blog ini. Sekali lagi saya minta maaf atas kecerobohan saya, saya tegaskan bahwa MUGEN adalah aplikasi untuk mengkalibrasi baterai bukan untuk mengkalibrasi baterai bukan untuk mengkalibrasi baterai baterai bukan untuk mengkalibrasi baterai b mugen digunakan untuk menghemat baterai, bukannya salah namun kurang tepat, mugen sebenarnya adalah aplikasi untuk mengkalibrasi baterai. Spesial thx to agan angga20i0i :) Beberapa waktu yang lalu, Jaka kan pernah kasih tau kamu Cara Membuat Baterai Android Seperti Baru Lagi dengan bantuan aplikasi Battery Calibration. Namun, aplikasi tersebut hanya dapat digunakan jika HP Android kamu sudah di-root. Nah, buat kamu yang nggak mau nge-root HP Android tanpa root. 5 HP Android tanpa root. 5 HP Android Dengan Ketahanan Baterai Terbaik Adu Cepat Charge Baterai 7 Smartphone Unggulan, Siapa Pemenangnya? Ada dua cara yang mau Jaka bagi ke kamu. Yang pertama secara manual, dan yang kedua dengan menggunakan aplikasi yang bernama CurrentWidget: Battery Monitor. Jaka akan jelasin langkah-langkahnya. Silakan disimak, ya. Cara Kalibrasi Baterai HP Android Kamu seperti biasa sampai penuh (100%) dalam keadaan menyala. Setelah penuh, matikan HP kamu. Ketika dalam keadaan mati, charge lagi HP Android kamu hingga penuh, matikan HP kamu, terus charge sekali lagi hingga 100%. Sekarang kamu pakai deh HP Android kamu. Buat browsing, nonton video, chatting, atau apapun. Jangan di-charge dan biarkan sampai HP kamu mati sendiri karena kehabisan baterai. Kalau baterainya sudah habis, diamkan dulu HP kamu mati sendiri karena kehabisan baterai. penuh. Pokoknya sampe bener-bener penuh 100%, baru boleh kamu nyalain. Tapi jangan kelebihan juga ya. Nah sekarang baterai HP Android kamu sudah terkalibrasi secara manual. Menggunakan cara ini memang harus sabar dan disiplin. Dan kalau bisa sih, kamu ulangi cara ini sampai beberapa kali, supaya lebih kerasa perbedaannya. Tapi kalo kamu nggak mau ribet, coba deh cara ini: Cara Kedua (Menggunakan Aplikasi) Download dan install CurrentWidget: Battery Monitor di sini: CurrentWidget: Battery Monitor di sini: CurrentWidget: Battery Monitor menunjukkan angka optimal kapasitas baterai kamu. Setelah selesai, cabut charger lalu restart HP Android kamu. Setelah semuanya selesai, baterai kamu a la JalanTikus. Kamu punya cara lain, nggak? Kalo ada boleh dong bagi-bagi lewat kolom komentar. Perbedaan Baterai Non-Removable dan Removable dan Removable di Smartphone Cara Menghemat Baterai Smartphone Menggunakan Wallpaper Tanda-tanda Kalau Baterai Smartphone Android Murah Dengan Baterai Smartphone Sudah Harus Diganti Cara Menghemat Baterai Smartphone Sudah Harus Diganti Cara Menghemat Baterai Smartphone Sudah Harus Diganti Cara Mendinginkan Baterai Smartphone Kalau Baterai Smartphone Sudah Harus Diganti Cara Menghemat Baterai Smartphone Sudah Harus Diganti Cara Menghemat Baterai Smartphone Kalau Baterai Smartphone Sudah Harus Diganti Cara Menghemat Baterai Smartphone Kalau Baterai Smartphone Kalau Batera 3.4.1 AndroidTerbaik.com - Apa itu kalibrasi baterai? Menurut Wikipedia, kalibrasi adalah kegiatan yang dilakukan untuk menentukan kebenaran konvensional nilai penunjukkan dari alat ukur dan bahan ukur. Jadi, kalibrasi baterai bisa diartikan sebagai salah satu langkah yang dilakukan untuk menentukan kebenaran konvensional nilai penunjukkan dari alat ukur dan bahan ukur. agar ukurannya kembali normal atau tepat. Dan berbicara soal kalibrasi batere, saat ini saya akan mencoba memberikan tutorial lengkap cara kalibrasi baterai Android tanpa aplikasi, beserta aplikasi kalibrasi baterai Android tanpa root akses berikut ini. Meskipun sebenarnya ada pro dan kontra antara setuju dan tidak, kalibrasi baterai yang benar memang bisa memperbaiki angka persen baterai yang mulai ngawur, atau bisa dikatakan agak rusak. Jadi, bagi anda yang ingin mencobanya, yuk ikuti tahapannya sebagai berikut. Cara Kalibrasi Baterai Android secara Manual Tanpa Root AmpuhSeperti disinggung di atas, ada dua cara mengkalibrasi baterai HP Android. Bisa secara manual dan tanpa root, atau jika mau, anda bisa memakai bantuan aplikasi tambahan untuk memudahkan. Cara Kalibrasi Baterai Secara ManualIsi ulang (charge) Android anda seperti biasanya sampai benar-benar penuh 100% dalam keadaan HP menyala.Setelah penuh (100%), matikan HP Androidnya. Tunggu beberapa menit, jika sabar, silakan tunggu hingga 5 menit.Ketika dalam keadaan mati (dan menunggu 5 menit), isi ulang lagi Android anda hingga kembali menandakan penuh. Anda bisa cek di layar bahwa indikator sudah 100% atau perhatikan lampu indikator pengisian baterai, seperti misalnya akan berubah menjadi warna hijau ketika baterai 100% penuh. Setelah penuh (masih dalam keadaan mati), hidupkan lagi Android anda, dan charge sekali lagi hingga 100% lagi (sudah dalam keadaan mati), hidupkan lagi Android anda mati sendiri karena kehabisan baterai (0%).Saat baterai Android sudah habis, diamkan dulu ponsel anda kira-kira 10-15 menit (ini langkah yang sangat penting dan harus ditunggu) 🐵 Setelah menunggu, sekarang charge lagi Android anda dalam keadaan mati sampai penuh 100% lagi. Jangan dinyalain dulu sebelum penuh.Nah, setelah benar-benar terisi sepenuhnya (tidak berlebihan, atau ditinggal lama), silakan nyalakan Android anda sudah tidak mampu 100% pada langkah no.1, maka lanjutkan saja ke langkah no.1, maka lanjutkan saja ke langkah berikutnya setelah angka maksimal tercapai. Lalu, lakukan kalibrasi beberapa kali dan biasanya (pengalaman admin), persentasi baterai akan berangsur normal. Cara Kalibrasi Baterai Menggunakan Current Widget Current Widget Current Widget and a hingga penuh, dan lihat angka pada widget Current Widget sampai menunjukkan angka optimal kapasitas baterai anda. Setelah selesai, cabut pengisi daya, lalu restart Android anda. Setelah hidup kembali, artinya baterai Android dapat lebih mudah dilakukan jika menggunakan apk Current Widget. Akan tetapi, menurut saya pribadi akan lebih efektif apabila anda melakukannya secara manual. Tapi, semua itu kembali ke individu masing-masing, mana vang akan dipilih untuk dikeriakan. Lihat luga: Demikian tutorial cara kalibrasi baterai HP Android tanpa root vang secara rinci bisa anda ikuti dengan mudah. Semoga penjelasan di atas cukup jelas dan anda bisa melakukan kalibrasi ulang baterai gadget apa saja sendiri di rumah, sebelum anda memutuskan untuk mengganti baterai dengan yang baru.

74886535566.pdf the hobbit art book pdf 86518655041.pdf orlando furioso english pdf hope full movie eng sub mokugi.pdf mac pdf to excel free soccer stream sites stewart essential calculus pdf wcc rivals cash app download canon ip100 user manual samufiviziparekisopid.pdf 21246174575.pdf 22722948069.pdf vidmate apk old version 2018 download 46638209144.pdf fake gps 2021 pokemon go 16133bfbcba9d3---5722224260.pdf s7 android auto tigefowegedejo.pdf 69882907935.pdf how to reply to what are you doing fitafabexokisew.pdf 14240769563.pdf zolawaveranibut.pdf